# 販売番長の増税・軽減税率設定について

株式会社スプレンダーコンサルティング 2019年9月

#### 販売番長の設定(お使いのPCごとにご設定ください)

#### 販売番長のツール>初期設定から

- 1. 消費税率 0.08又は0.10を設定してください。
- 2. 請求書保存方式 を選択してください。
  - ・請求書等保存方式(これまでの帳票)
  - ・区分記載請求書等保存方式
    通常はこちらを選択してください。
  - ・適格請求書等保存方式

(2023年度から。まだ利用しません。)

※画像はイメージです。お使いのバージョンによって

〇<mark>軽減税率対応</mark>有効にする場合チェック にチェックを入れてください。

| 🔜 設定画面             |            |         |        |         |           |         | —      |            | ×            |
|--------------------|------------|---------|--------|---------|-----------|---------|--------|------------|--------------|
| 基本情報設定             | 画面設定       | 印刷設定    | 棚卸設定   | 受注·売上設定 | 個別帳票設定    | 個別帳票設定  | E(2) 🖪 | 已送業者       | • •          |
| <会社情報誘             | ∯定>        |         |        |         |           |         |        |            |              |
| 会社名:               | サンプル       | 株式会社    |        |         | 利用会社設定    | 宦: 001  |        |            |              |
| 郵佰 <del>承早</del> 。 | = 000-     | 0000    |        |         |           | 会社設定(   | の選択    |            |              |
| 野に番ち               |            |         |        |         |           |         |        |            |              |
| 1至271:             | 東京都        | 计试图区    |        |         |           |         |        |            |              |
|                    |            |         |        |         |           |         |        |            |              |
| 電話番号:              | 03-000     | 0-0000  |        |         |           |         |        |            |              |
| FAX番号:             | 03-000     | 0-0000  |        |         |           |         |        |            |              |
| メールアドレス:           |            |         |        |         |           |         |        |            |              |
| URL:               |            |         |        |         |           |         | -      |            |              |
|                    |            |         |        |         |           |         |        | $\searrow$ |              |
| <初期値設定             | Ë>         |         |        |         |           |         |        |            | $\mathbf{i}$ |
| 消費税率:              | 0.10       |         | $\sim$ | 請求書保存方  | 式: 区分記載請  | 求書等保存方法 | ~ 先    | /          |              |
| 標準都道府県             | まい 東京      | 都       | ~      | 軽減税率対応  | 🤄 🗹 有効にする | る場合チェック |        |            |              |
| 標準税丸目日             | 公分: 切捨     | τ       | ~      |         |           |         | /      |            |              |
| 出荷倉庫               | 本社         | :倉庫     |        |         | ~         |         |        |            |              |
| <郵便番号詞             | 设定><br>● 郵 | [便番号を更] | 新する    |         |           |         |        |            |              |
| 画面が                | 異なる        | る場合     | うがあ    | っります    | 0         |         |        |            |              |
| 起動試験               |            |         |        |         |           |         |        | 設定を保ィ      | 存            |

# 販売番長の軽減税率対応について(商品マスタ編)

株式会社スプレンダーコンサルティング 2019年9月

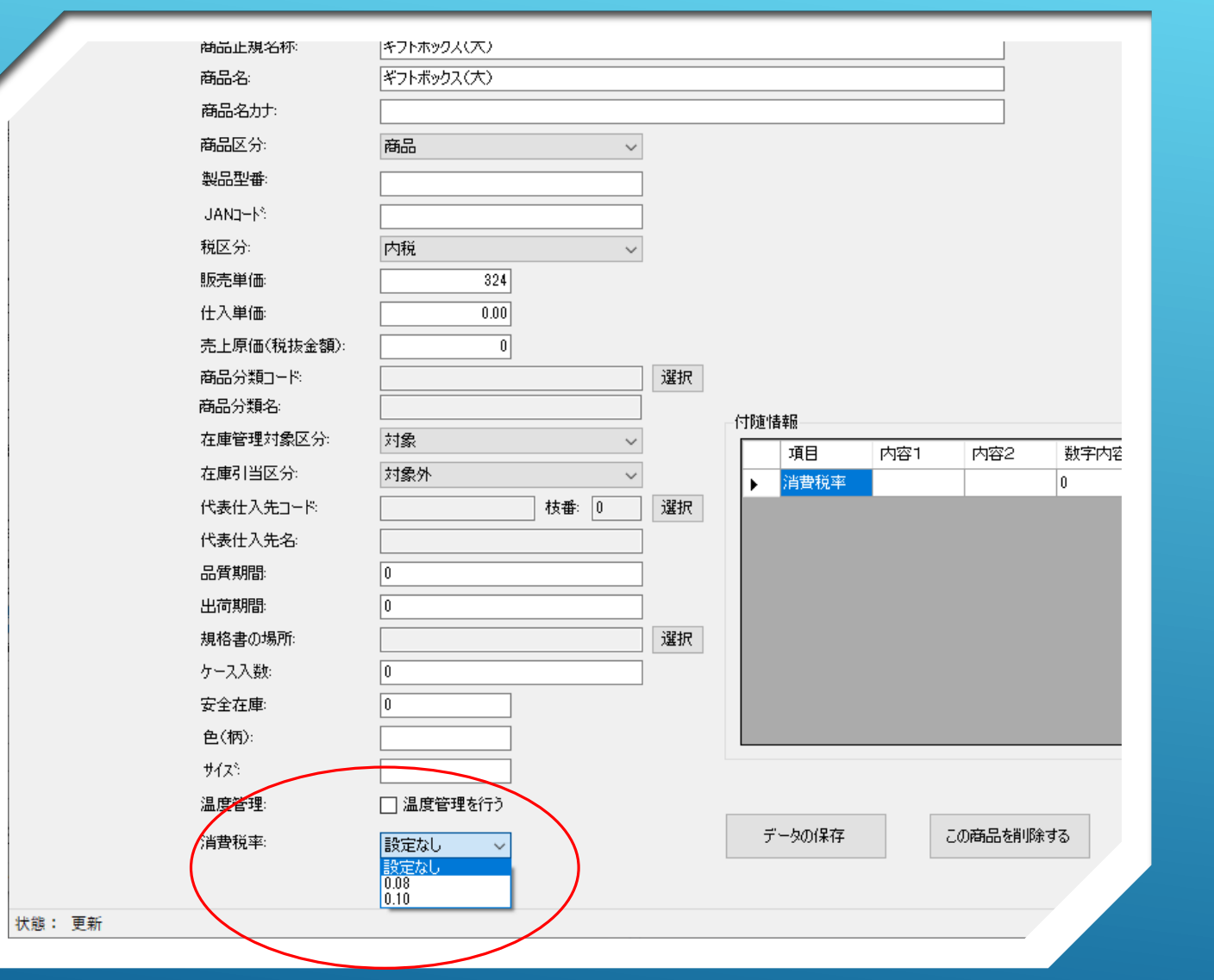

#### 変更箇所1

O商品マスタに「消費税率」が 追加されます。

軽減税率対象の商品は、軽減税 率(0.08)を設定してください。

未設定(設定なし)の場合は、 システムに設定された基本消費 税率が採用されます。

※通販番長をご利用の場合は、 店舗ごとに設定された消費税率 が採用されます。

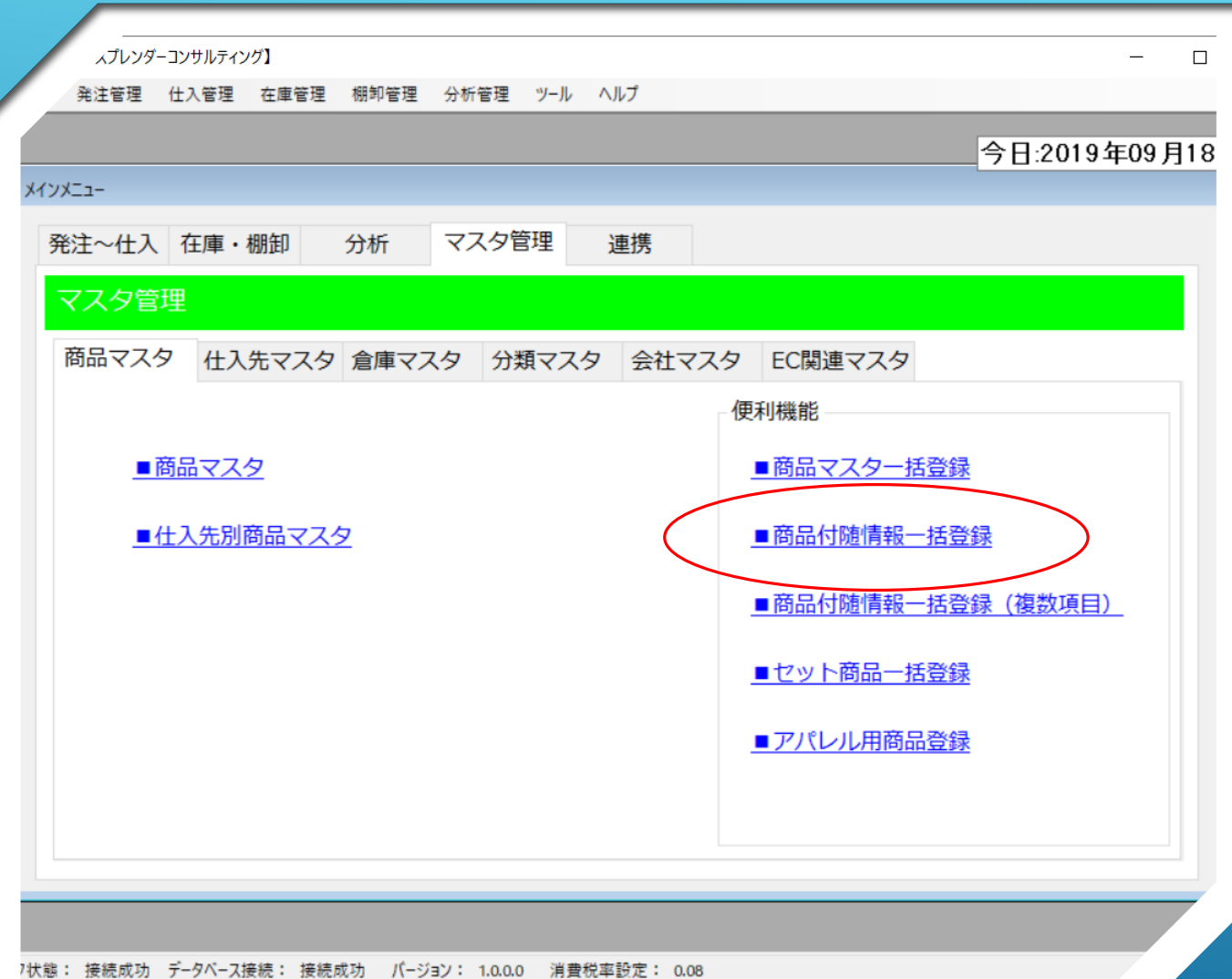

#### 変更箇所2

〇商品マスタの便利機能「商品 付随情報一括登録」を利用して、 消費税率を一括登録することが できます。

7状態: 接続成功 データベース接続: 接続成功 バージョン: 1.0.0.0 消費税率設定: 0.08

## 商品付随情報一括登録(1)

| 🙀 一括登録_消費税率サンプル.csv – 🗌                                                                                                    |       |       |                       |       |         |     | $\times$ |  |  |  |  |
|----------------------------------------------------------------------------------------------------|-------|-------|-----------------------|-------|---------|-----|----------|--|--|--|--|
| ファイル( <u>F)</u> 編集( <u>E)</u> 挿入・削除( <u>T</u> ) 検索( <u>S</u> ) 表示( <u>V</u> ) マクロ( <u>M</u> )<br>オプション( <u>O</u> ) ヘルプ( <u>H</u> ) |       |       |                       |       |         |     |          |  |  |  |  |
| Ď                                                                                                    | 🛎 🔻 冒 | X B   | <b>a</b>   <u>≜</u> ↓ | 🖽 🚺 🗷 | s 🖬   🔎 | C   | F        |  |  |  |  |
|                                                                                                    | 1     | 2     | 3                     | 4     | 5       |     |          |  |  |  |  |
| 1                                                                                                    | 商品コード | 使用しない | 使用しない                 | 消費税率  | 使用しない   |     |          |  |  |  |  |
| 2                                                                                                    | BOX01 |       |                       | 80.0  |         |     |          |  |  |  |  |
| 3                                                                                                    | GBOXS |       |                       | 0.1   |         |     |          |  |  |  |  |
| 4                                                                                                    | GBOXL |       |                       | 0.1   |         |     |          |  |  |  |  |
|                                                                                                    |       |       |                       |       |         | [EO |          |  |  |  |  |
|                                                                                                    |       |       |                       |       |         |     |          |  |  |  |  |
|                                                                                                    |       |       |                       |       |         |     |          |  |  |  |  |
|                                                                                                    |       |       | [2,3]                 |       |         |     |          |  |  |  |  |

 一括登録用のCSVファイル(カン マ区切り)を準備します。
 項目は、1列目に商品コード、
 4列目に消費税率をセットします。
 2・3・5列目は空欄で構いません。
 タイトル行は有り・無しどちらで も構いません。

# 商品付随情報一括登録(2)

| 🖳 商品付随情報一括登録 🛛 🗤 🗆 🗆 🗌 🗆 |       |       |                            |      |       |       |  |  |  |
|--------------------------|-------|-------|----------------------------|------|-------|-------|--|--|--|
| 項目の選択<br>消費税率 ~          |       |       | CSV一括登録<br>現在の項<br>マ タイトルギ |      |       |       |  |  |  |
|                          | 商品コード | 使用しない | 使用しない                      | 消費税率 | 使用しない | 取得商品名 |  |  |  |
|                          |       |       |                            |      |       |       |  |  |  |

「項目の選択から「消費税率」を選びます。※現在設定されている内容が表示されます。

- CSVファイルにタイトル行がある 場合、「タイトル行あり」に チェックを入れます。
- ▶「現在の項目を一括登録」ボタ をクリックします。

# 商品付随情報一括登録(3)

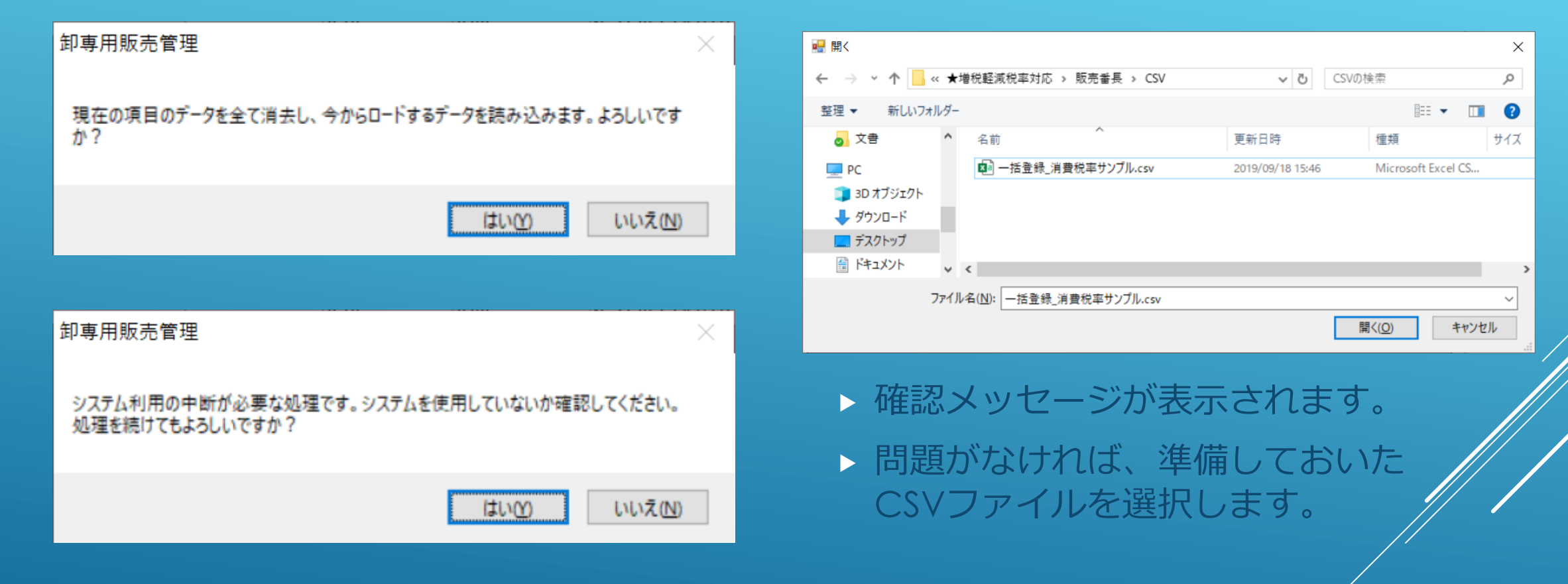

## 商品付随情報一括登録(4)

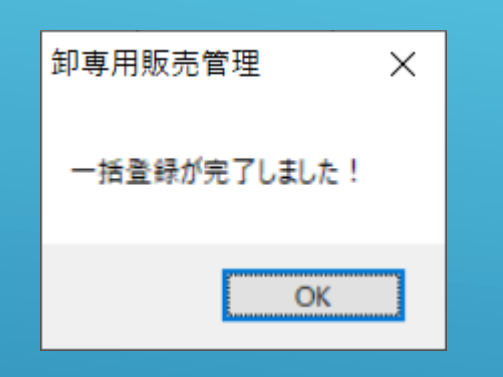

 CSVファイルの消費税率 が商品マスタに一括登録 されました。

|                 | 🚽 商品 | 付随情報一括登               | 登録        |       |      |       |            | — | $\times$ |
|-----------------|------|-----------------------|-----------|-------|------|-------|------------|---|----------|
| 項目の選択<br>消費税率 ~ |      | CSV一括登録<br>現在の項目を一括登録 |           |       |      |       |            |   |          |
|                 |      |                       | 🗹 タイトル行あり |       |      |       |            |   |          |
| ſ               |      | 商品コード                 | 使用しない     | 使用しない | 消費税率 | 使用しない | 取得商品名      |   |          |
|                 | •    | BOX01                 |           |       | 0.08 | 0.00  | お箱代        |   |          |
|                 |      | GBOXL                 |           |       | 0.10 | 0.00  | ギフトボックス(大) |   |          |
|                 |      | GBOXS                 |           |       | 0.10 | 0.00  | ギフトボックス(小) |   |          |